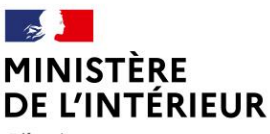

Liberté Égalité Fraternité

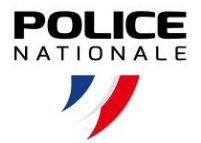

DRHFS / SDFSO / BPEMS DRHFS / SDSRH / DTT Le 9 juillet 2025

### **CAMPAGNE DE RACHAT DES HEURES SUPPLEMENTAIRES 2025**

## GUIDE D'UTILISATION POUR LA VISUALISATION DES COMPTEURS DE PAIEMENT D'HEURES SUPPLEMENTAIRES ET LA SELECTION DE LA PART OPTIONNELLE SUR GESTT

Pour la campagne de rachat des heures supplémentaires (HS) en 2025, un nouveau module est mis à disposition des agents du CEA et de la police scientifique dans GesTT. Ce module a plusieurs objectifs :

- permettre aux agents d'avoir un visuel sur l'éventuel reliquat d'HS JOP qui va leur être payé et écrêté ;
- permettre aux agents d'avoir un visuel sur la part obligatoire qui va leur être payée (en €) et écrêtée (en nombre d'heures);
- permettre aux agents de saisir leur demande de monétisation de la part optionnelle directement dans le logiciel GesTT jusqu'au 21 août 2025 inclus.

La trace des saisies et des compteurs est disponible dans GesTT jusqu'au paiement, qui interviendra au cours du dernier trimestre 2025.

Pour les agents ne disposant pas de GesTT (CRS sous WINSG, agents sous CASPER), le choix s'effectue auprès du référent RH de proximité, sur la base de tableaux transmis par la DRHFS.

# 1<sup>ère</sup> ETAPE : VISUALISER SES DONNEES DANS GESTT

Des compteurs spécifiques (non modifiables) ont été créés dans l'application GesTT afin de vous communiquer les informations nécessaires à la formulation de votre vœu pour la part optionnelle.

Ces compteurs apparaissent de la manière suivante :

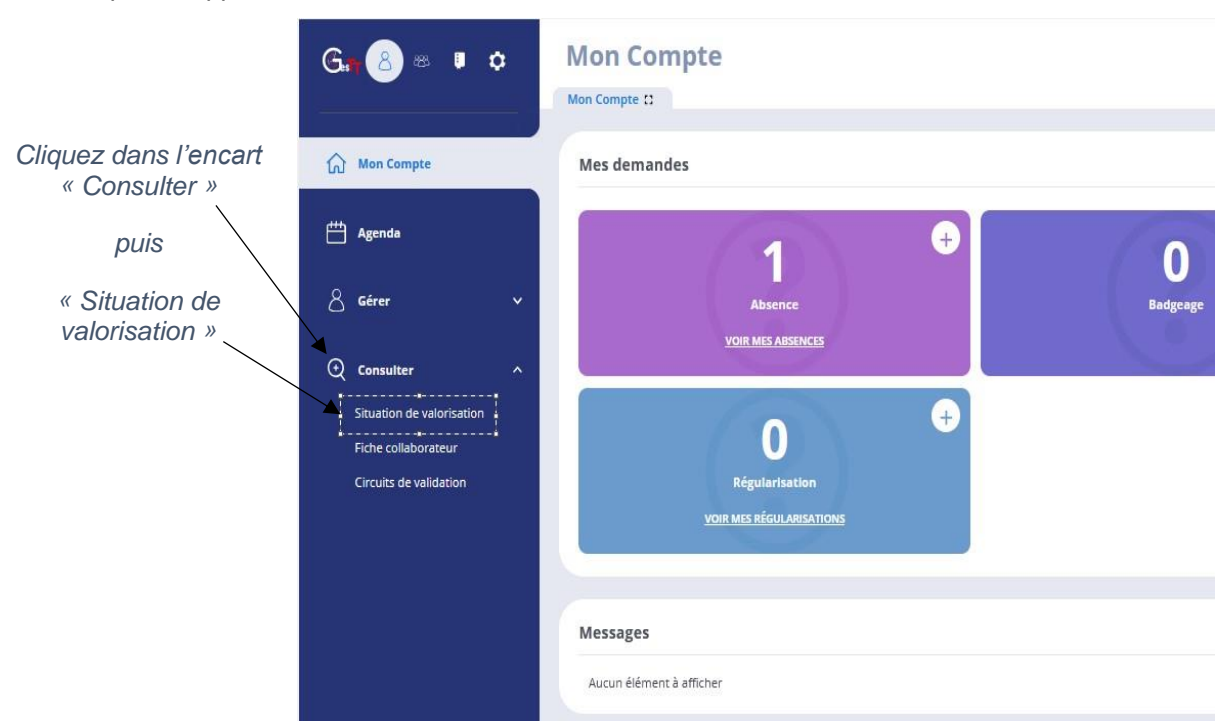

Une première boîte de dialogue s'affiche, décrivant votre situation. Cliquez sur la roue crantée.

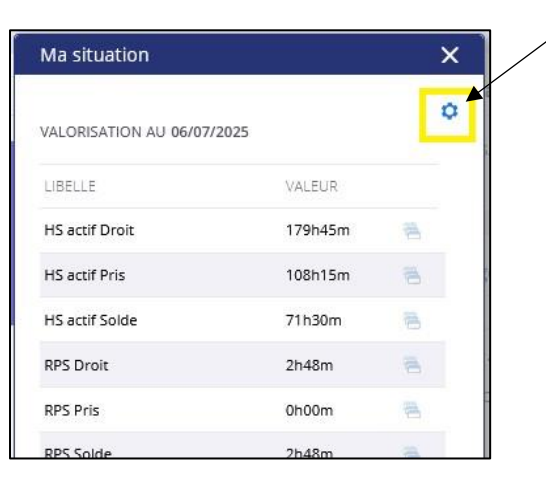

### Une nouvelle boîte de dialogue « Consultation » s'affiche.

Utilisez ensuite le menu déroulant dans « Groupe de valorisation » et sélectionnez « Campagne HS : part optionnelle ».

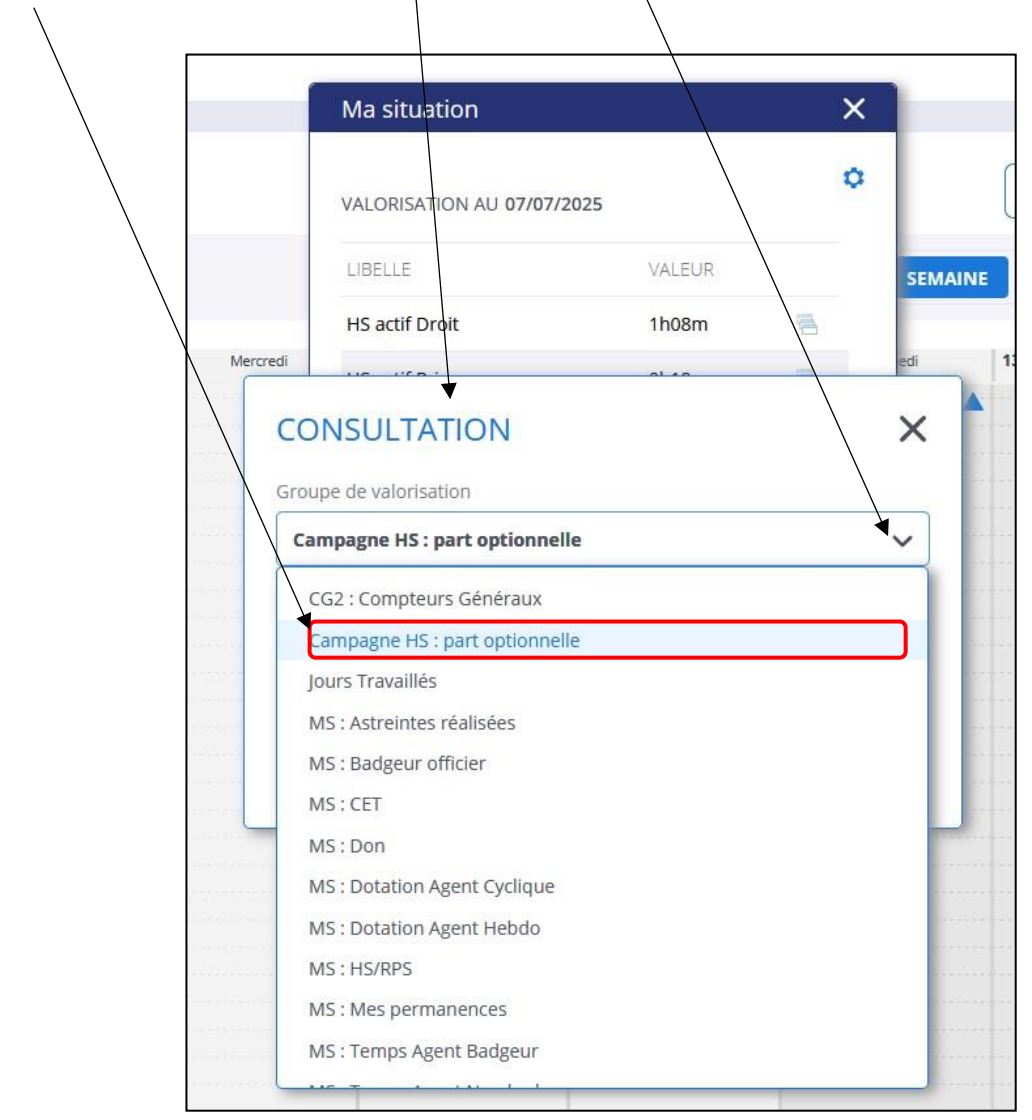

Cliquez ensuite sur le bouton « Appliquer » de la fenêtre « CONSULTATION » :

| ×        |
|----------|
|          |
| ~        |
|          |
| <b>—</b> |
|          |
|          |
|          |

Les compteurs relatifs à la campagne HS sont ensuite affichés.

|                           |             |                                |         | $\backslash$ |                           |
|---------------------------|-------------|--------------------------------|---------|--------------|---------------------------|
|                           |             | Ma situation                   |         | ×            |                           |
|                           |             | VALORISATION AU 07/07/2025     |         | ٥            |                           |
|                           |             | LIBELLE                        | VALEUR  |              |                           |
|                           |             | HS dispo part opt. <2019 CEA   | 1627h   |              |                           |
|                           |             | HS dispo part opt. >2019 CEA   | 2688h   | 8            |                           |
|                           |             | HS dispo part opt. PTS         | 0h      | -            | <b>X</b>                  |
|                           |             | Part optionnelle demandée      | 0h      | 8            | Données basées sur l'état |
|                           |             | HS part obligatoire indemnisée | 596h    | <b>A</b>     | 31 mars 2025              |
|                           |             | HS part obligatoire indemnisée | 8028€56 | <b>A</b>     |                           |
|                           |             | Reliquat HS JOP indemnisé      | 0h      | 8            |                           |
|                           |             | Reliquat HS JOP indemnisé      | 0€00    | 8            |                           |
| Donnees basees sur l'état | <u>کر م</u> | HS actif Solde                 | 756h00m | 8            |                           |
| connexion sur GesTT       |             | HS Historique Solde            | 0h00m   | <b>A</b>     |                           |
|                           |             |                                |         |              |                           |

Attention : la demande de part optionnelle doit être formulée dans la limite des stocks disponibles le jour de la saisie (HS actif Solde et HS Historique Solde), diminuée, le cas échéant :

- du volume des HS indemnisées dans le cadre de la part obligatoire déterminée au 31 mars 2025 (voir le cas pratique à la fin du guide).
- du reliquat JOP.

Pour votre information :

- « Reliquat HS JOP indemnisé » : indique, pour les agents concernés, le <u>reliquat des HS JOP en volume</u> <u>d'heures</u> (en format décimal) ;
- « Reliquat HS JOP indemnisé » : indique, pour les agents concernés, le montant en euros de ce reliquat HS JOP ;
- « HS part obligatoire indemnisée » :
  - indique le <u>volume d'HS qui seront indemnisées</u> dans le cadre de la part obligatoire pour les agents qui, au 31/03/2025, disposent d'un solde du compte actif et du compte historique supérieur à 160 heures ;
    - indique le montant en euros de cette part obligatoire ;

- **« HS dispo part opt.<2019 CEA »** : indique le <u>volume d'HS ANTE 2019 disponible pour indemnisation</u> dans le cadre de la part optionnelle. Ce compteur n'est renseigné que pour les agents du CEA ;
- **« HS dispo part opt.>2019 CEA »** : indique le <u>volume d'HS POST 2019 disponible pour indemnisation</u> dans le cadre de la part optionnelle. Ce compteur n'est renseigné que pour les agents du CEA ;
- **« HS dispo part opt. PTS »** : indique le <u>volume d'HS disponible pour indemnisation</u> dans le cadre de la part optionnelle. Ce compteur n'est renseigné que pour les agents de la police scientifique.

Pour chacun de ces compteurs : si vous n'êtes pas concerné, ce compteur affiche « 0 ». Les agents concernés par l'indemnisation de la part optionnelle sont invités à noter ces informations afin de pouvoir formuler leur demande.

## 2<sup>ème</sup> ETAPE : FAIRE SA DEMANDE DE PART OPTIONNELLE

Pour faire sa demande de part optionnelle, vous trouverez ci-dessous la procédure à suivre (pour les personnels CEA et PTS).

| Mon Compte                                             |     |     |
|--------------------------------------------------------|-----|-----|
|                                                        |     |     |
| Messages                                               |     |     |
| Aucun élément à afficher                               |     |     |
|                                                        |     |     |
| Mes demandes                                           |     |     |
| O<br>Absence<br><u>VOIR MES ABSENCES</u>               | + C | age |
| O<br>Régularisation<br><u>VOIR MES RÉGULARISATIONS</u> | +   |     |

Cliquer dans l'encart « Régularisations » sur le « + »

| Messages                                   | Mes anomalies (0)        |                                                |          |
|--------------------------------------------|--------------------------|------------------------------------------------|----------|
| Aucun élément à afficher                   | Aucun élément à afficher | NOUVELLE RÉGULARISATION - Création en cours    | ×        |
| Mes demandes                               | Mes affectations         | Motif (*) Part optionnelle à indemniser (2506) | ~        |
| 0 0                                        | SDLP/PROTECTION          | 🛗 Date (*)                                     | <b>#</b> |
| Absence Badgeage                           |                          | ជា Valeur (*)                                  |          |
| 0                                          |                          | 8 Origine                                      | ~        |
| Régularisation<br>Voir MES EÉGULARISATIONS |                          | ) Info. compl.                                 |          |
|                                            |                          | © Commentaires                                 |          |
|                                            |                          |                                                |          |

Utiliser le menu déroulant dans « Motifs » et sélectionner « Part optionnelle à indemniser (2506)

Indiquez le jour de la demande et le nombre d'HS que vous souhaitez vous faire indemniser, puis enregistrez

| Gen Regularisations                                                                                                    | ن الالمانية (1800-1800) المالية المالية (180-1800) المالية المالية (180-1800) المالية (180-1800) المالية (180-1 |
|----------------------------------------------------------------------------------------------------|----------------------------------------------------------------------------------------------------|
|                                                                                                    | NOUVELLE RÉGULARISATION - création en cours                                                                     |
| 1. Dans « Date », indiquez le jour<br>auquel vous effectuez votre demande.                                                                                                    | Motor (*) Part optionnelle à Indemniser (2506)  Date (*)  Z.Z.                                                  |
| 2. Dans « Valeur », indiquez le volume<br>de votre part optionnelle (uniquement<br>en heure pleine)                                                                                          | Ail Valeur (*)     A Origine     Origine     Origine                                                            |
| Init H5 dispo part opt. >2019 (9511)       3.0000         3. Cliquez sur « enregistrer »         Prise Décalée Vacat. Continue (2041)       160000         Le Ven. 20 juin 2025       160000 |                                                                                                    |

Une fois votre demande enregistrée, elle apparaîtra sur la gauche. Vous n'avez plus aucune action à effectuer

| Gat | Régularisations                                                      |                              |                                      | 🗘 🛱 📛 🕐 NOM-64608<br>GestT - гарідевсяла - 5 | 1 🗸 🖒 |
|-----|----------------------------------------------------------------------|------------------------------|--------------------------------------|----------------------------------------------|-------|
|     | Mon Compte 🖸 Régularisations 🗙                                       |                              |                                      |                                              |       |
| ଜ   | HISTORIQUE                                                           | CRÉER +                      | RÉGULARISATION                       |                                              | Ð     |
| ŧ   | Demandé Accepté Refusé                                               | Plus de critères             | 🛇 Motif (*)                          |                                              |       |
| 8   |                                                                      |                              | Part optionnelle à indemniser (2506) |                                              |       |
|     |                                                                      | Page 1 / 5 (50 éléments) 📏 💙 | 🛗 Date (*)                           |                                              |       |
| ⊙   | Part optionnelle à indemniser (2506)<br>Le Ven. 27 juin 2025         | 40h                          | Vendredi 27 Juin 2025                |                                              |       |
|     | Init Reliquat HS JOP indemnisé (9319)<br>Le Jeu. 26 Juin 2025        | 0.00                         | all Valeur (*)                       |                                              |       |
|     | Init Reliquat HS JOP indemn. <b>C (9468)</b><br>Le Jeu. 26 Juin 2025 | 0600                         |                                      |                                              | 40h   |
|     | Init HS part obli. indemnisée (9505)<br>Le Jeu. 26 Juin 2025         | 596h                         | 8 Origine                            |                                              |       |
|     | <b>Init HS part obli. indemn. € (9506)</b><br>Le Jeu. 26 Juin 2025   | 8028€56                      | 💬 Commentaires                       |                                              |       |
|     | Init HS dispo part opt. <2019 (9507)<br>Le Jeu. 26 Juin 2025         | 1627h                        |                                      |                                              |       |
|     | Init HS dispo part opt. >2019 (9511)<br>Le Jeu. 26 Juin 2025         | 2688h                        |                                      |                                              |       |
|     | Rappel (2004)<br>Le Dim. 22 Juin 2025                                | 5h30m Demandé                |                                      |                                              |       |
|     | Rappel (2004)<br>Le Sam. 21 Juin 2025                                | 7h30m Demandé                | SUPPRIMER 🗃                          |                                              |       |
|     |                                                                      |                              |                                      |                                              |       |

Si vous souhaitez modifier votre demande initiale, vous pouvez la supprimer en cliquant sur « **SUPPRIMER** » et effectuer une autre demande. Une fois la demande formulée, la valeur renseignée sera prise en compte et insérée dans les fichiers de mise en paiement.

## RAPPELS SUR LES MONTANTS

### Pour les personnels du CEA :

- les reliquats d'heures JOP sont indemnisées au taux de 15,21 € ;
- pour la part obligatoire, les heures sont indemnisées en fonction des flux disponibles selon la période de référence (entre 12,47 € et 15,21 €). Les heures les plus anciennes sont indemnisées en priorité ;
- pour la part optionnelle, les heures POST 2019 (exonérées d'impôt sur le revenu dans la limite de 8036€ bruts/an) sont indemnisées en priorité. Si le compteur des HS POST 2019 n'est pas suffisant, alors les heures ANTE 2019 (fiscalisées) seront prises en compte. Il ne sera pas possible de choisir entre les POST et les ANTE.

### Pour les personnels de la police scientifique :

- toutes les heures sont indemnisées dans les conditions fixées aux articles 7 et 8 du décret n°2002-60 du 14 janvier 2002 ;
- les heures les plus anciennes sont indemnisées en priorité.

# CAS PRATIQUE

HS dispo part opt.<2019 CEA : 1 627 h

HS dispo part opt.>2019 CEA : 2 688 h

HS part obligatoire indemnisée : 596 h (a)

HS actif Solde : 756 h (b)

HS historique Solde : 128 h (c)

Reliquat HS JOP indemnisé : 0 h (d)

Le nombre d'heures demandées ne doit pas dépasser la différence (b) + (c) - (a) - (d)

1<sup>er</sup> exemple :

L'agent a saisi dans « **HS Part optionnelle à indemniser (2506)** » 4316 h => un message d'erreur indique « Saisie impossible, vous n'avez pas assez d'HS part optionnelle » (4316 > 1627 + 2688).

2<sup>ème</sup> exemple :

L'agent a saisi dans « **HS Part optionnelle à indemniser (2506)** »  $300 \text{ h} => \text{ aucun message d'erreur n'apparait mais l'agent risque de se retrouver en négatif lors de l'écrêtement qui aura lieu ultérieurement (car 300 est supérieur à 756 + 128 – 596 - 0).$ 

3<sup>ème</sup> exemple :

L'agent a saisi dans « **HS Part optionnelle à indemniser (2506)** » 287 h => aucun message d'erreur n'apparait et le compteur de l'agent reste postif (car 287 est inférieur à 756 + 128 – 596 -0).

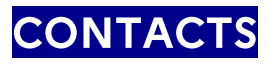

Pour tout problème technique relatif à GesTT : saisissez votre référent local GesTT.

Pour toute question sur les modalités de calcul : merci de contacter votre référent RH, qui saisira le BPEMS de la DRHFS.